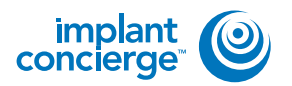

## **EXPORTING FROM SIDEEXIS XG**

On your desktop, right-click on an empty space. Go to "New" and click "Folder". A folder will appear with highlighted blue text. Type in the patient name and push "Enter" on your keyboard.

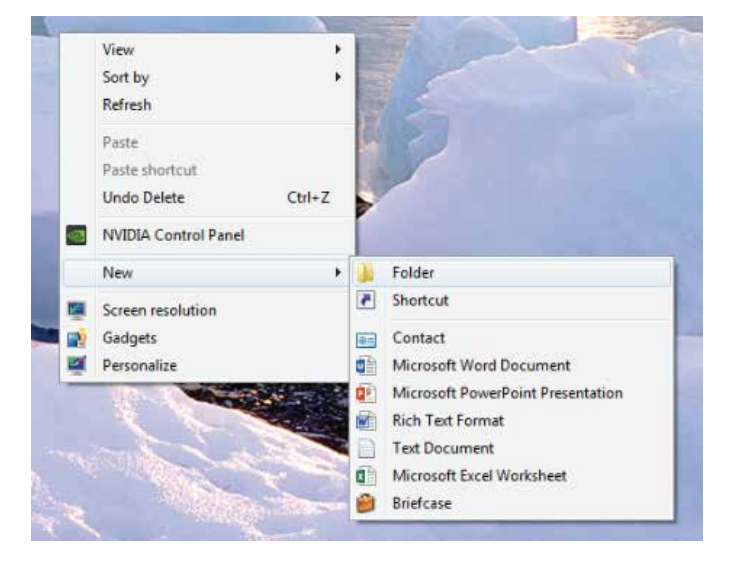

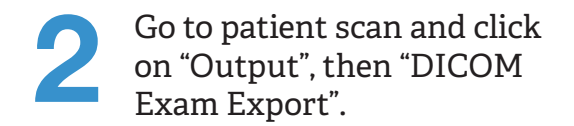

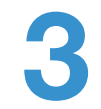

Select "Image", "Export", and click "Export Third Party DICOM".

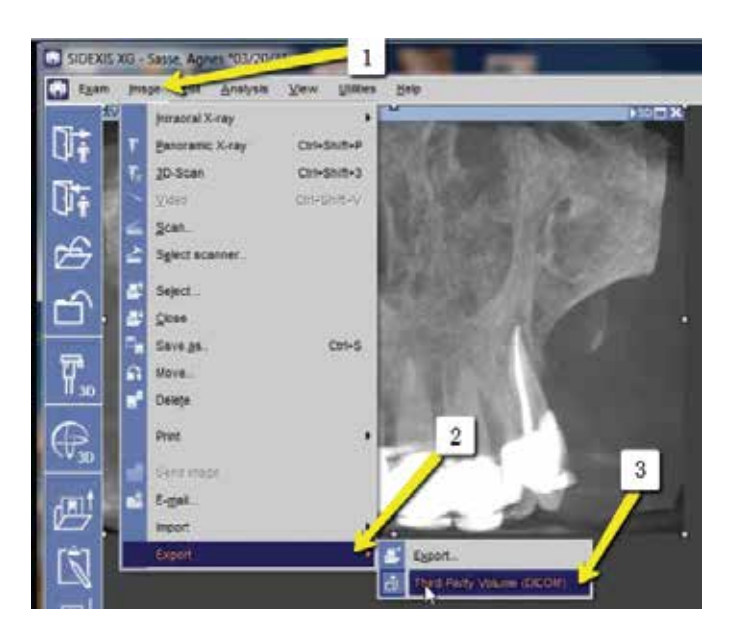

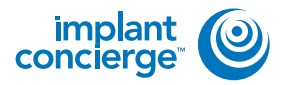

## **EXPORTING FROM SIDEEXIS XG**

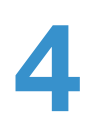

Select "0.4 Voxels", and click "OK".

| pn. [http://proj.co.co.Cotheolomici | testation     testation     testation | n/Vaal kir (m)<br>ni minister (201)<br>0 22<br>0 23 5<br>0 23 5<br>0 23 5<br>0 24<br>0 23 5<br>0 24<br>0 25 5<br>10 |
|-------------------------------------|----------------------------------------------------------------------------------------------------|----------------------------------------------------------------------------------------------------|
| - AN                                | 4                                                                                                    |                                                                                                    |
| 105,581                             |                                                                                                    |                                                                                                    |
| All the                             |                                                                                                    |                                                                                                    |

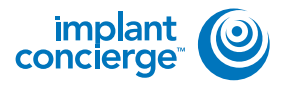

Click "dcm" and under the Export Directory section, click the "..." box to select the folder on your Desktop labeled with the patients name. Click "Open" then "Save!".

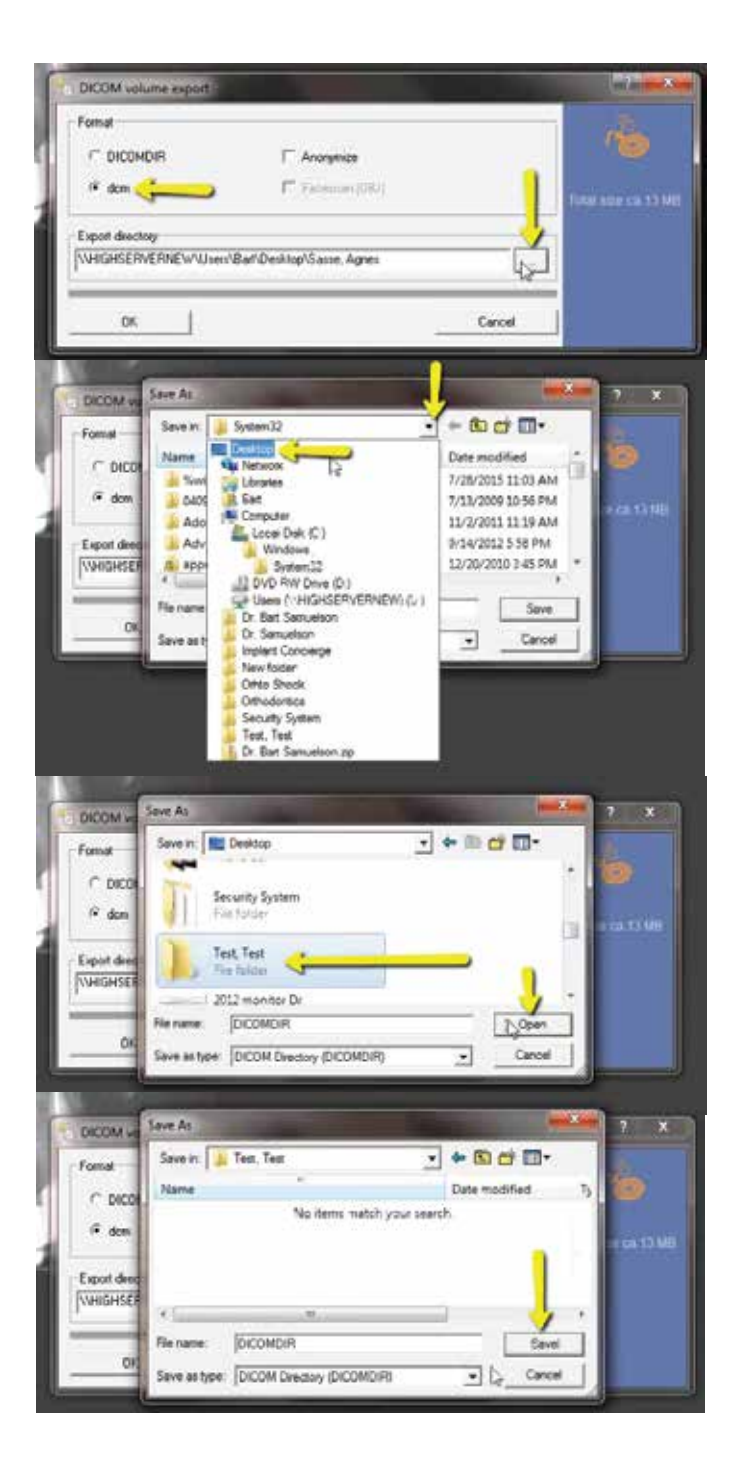

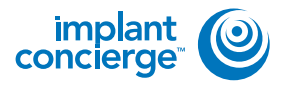

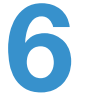

Verify that the patient folder has been selected then click "OK". The files will begin exporting.

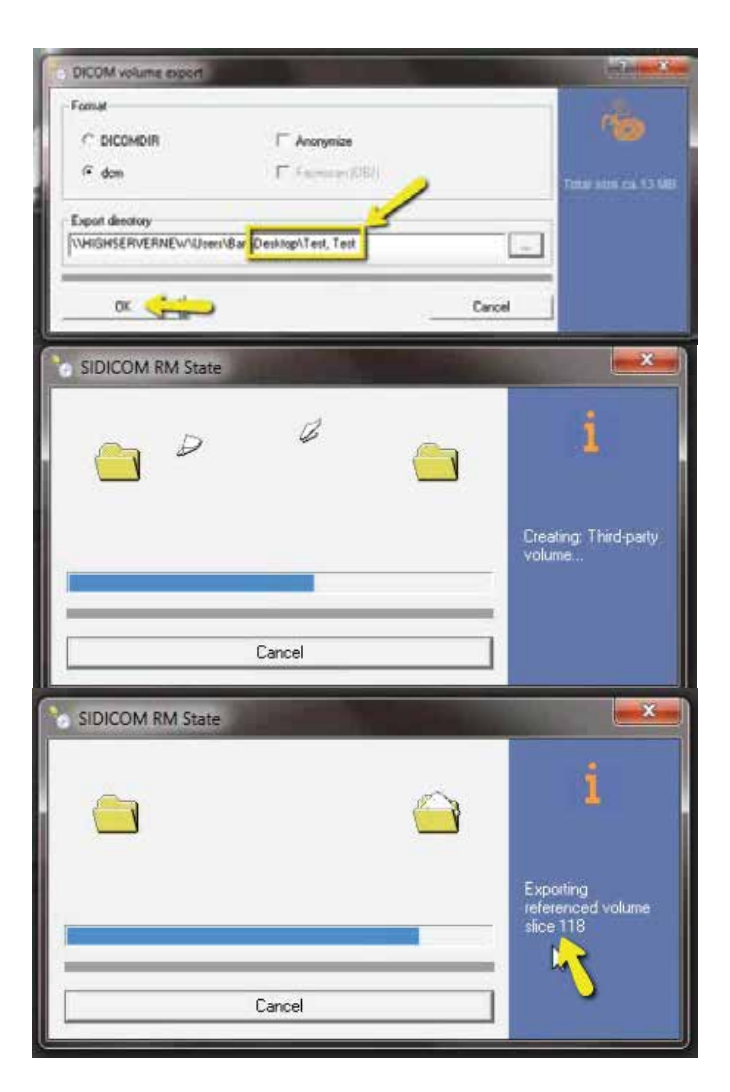

| After the DICOM exports    | s and |
|----------------------------|-------|
| saves, go to the patients  |       |
| folder and verify the .dcr | n     |
| files were exported corre  | ctly; |
| there should be several    |       |
| hundred files.             |       |

| C favoitia                                                                                                    | Same .                | (an employ of           | Torn          | 204     |  |
|----------------------------------------------------------------------------------------------------|-----------------------|-------------------------|---------------|---------|--|
| BE Dealthrap                                                                                                    | Transfer Comment      | LO FORMALLEN AND        | Station of    | 8.12    |  |
| Courleads                                                                                                    | O ADDATES             | \$1,0,0018,11,NF all    | ALCONTON N    | 41.03   |  |
| The feast Places                                                                                                    | noortiate             | 15/7-0006 11/5e and     | 6/34/14       | et 15   |  |
| 3 K146                                                                                                    | aporti.itm            | 1001000513/0H HAR       | dotted him    | 23.68   |  |
| 🗱 Creatur Daubhins                                                                                                    | appenti dum           | 62/7/0008 (22/9) (19)   | approx.       | 40.48   |  |
| U Doption                                                                                                    | appoint from          | C1/7/000E11/54-444      | P(3)(1))      | 20.40   |  |
|                                                                                                    | august2.dom           | 4218-0006-71-54 Aul     | COM/NU        | 0110    |  |
| a librarian                                                                                                    | and the second second | 1211 (MILE 12:54 444    | C10411m       | 115.42  |  |
| Converter .                                                                                                    | appoint Arm           | STOCKED TUNK AND        | with the      | 10.44   |  |
| J Marie                                                                                                    | i roottam             | 41070-0000 01.0x and    | C2N/Tix       | 19/18   |  |
| an Policies                                                                                                    | C coordia aure        | 12/1/0010/12/24 Mile    | EDAHs         | 124.05  |  |
| He these to                                                                                                    | C month2.dum          | 12/7-0010 LLM ANK       | CONTIN-       | 201112  |  |
|                                                                                                    | in any and it down    | 10/0/00/#11/\$4 AM      | DOM: No.      | 218 93  |  |
| B Computer                                                                                                    | opertil due           | SUCCESSION AND          | <b>DOM NO</b> | 23448   |  |
| A Windows (C)                                                                                                    | approximate and       | LLV-3026 LLSH whe       | dilation      | 100.00  |  |
| IN HP, NCOVER (ID)                                                                                                    | equilibrium           | CONTROL LUNA AND        | district from | .011.08 |  |
| Ca 197,700,5 81                                                                                                    | C month tim           | 12/1/000011/0-448       | sinth         | 10.48   |  |
| State of the second second sec | C coordinator         | SUPPORT DOM: NAME       | COMPANY.      | 10.10   |  |
| 😴 the Caulor (Fische                                                                                                    | augentil dow          | salitaria bigi 440      | ELMINA .      | 100 100 |  |
| Se SA Catherin (II)                                                                                                    | C manufit time        | ISTORESING AN           | BISHICK       | 102.45  |  |
|                                                                                                    | toport2.dom           | ELVATED TI SH RAF       | 40Mile        | 311-03  |  |
| Renault                                                                                                    | appint2.8cm           | LOTO DE LESI AM         | dight him     | 222.00  |  |
|                                                                                                    | C spartit tow         | 10/7/2010 11/20 (444    | diche file    | 100 48  |  |
|                                                                                                    | operOt.dom            | 12/0/00/02/1/01 044     | ECO/Fig       | 102.00  |  |
|                                                                                                    | weeks ave             | 121-31353254.844        | DOM:No.       | 20144   |  |
|                                                                                                    | (.) NUMBER            | 62.010444.23.001444     | 2024114       | 403.43  |  |
|                                                                                                    | and Chevron Co        | (2,7,10)(1,1,5)(4)(     | \$154TH       | 122.08  |  |
|                                                                                                    | in superCluber.       | 00/F3806/1264 444       | 0(344)4       | - 00.09 |  |
|                                                                                                    | C equitation          | \$10 P (\$500 LL-51 eV) | address in    | 10110   |  |
|                                                                                                    | apprentit Arm         | 12/1/Moli LLNe and      | Actor (1)     | 222.48  |  |
|                                                                                                    | inport2.4cm           | 10/7-000611.5r AM       | COHF-16       | 102.45  |  |
|                                                                                                    | appril2 Jun           | 12/0-0006 ELde AAR      | -DOM File     | 2214    |  |
| 1                                                                                                    | [] epotti im          | ADDITION TO BE AND      | distant in a  | 252.00  |  |

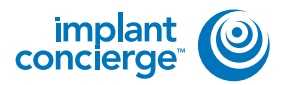

8

Go back to the desktop, right click on the patients folder, go to "Send to", and select "Compressed (zipped) folder". A duplicate folder will be made with either a zipper on it, or a blue "Z".

To upload the compressed folder, login to Implant Concierge. Click on the patient's name to open the case. Click on the red "Upload

DICOM" button.

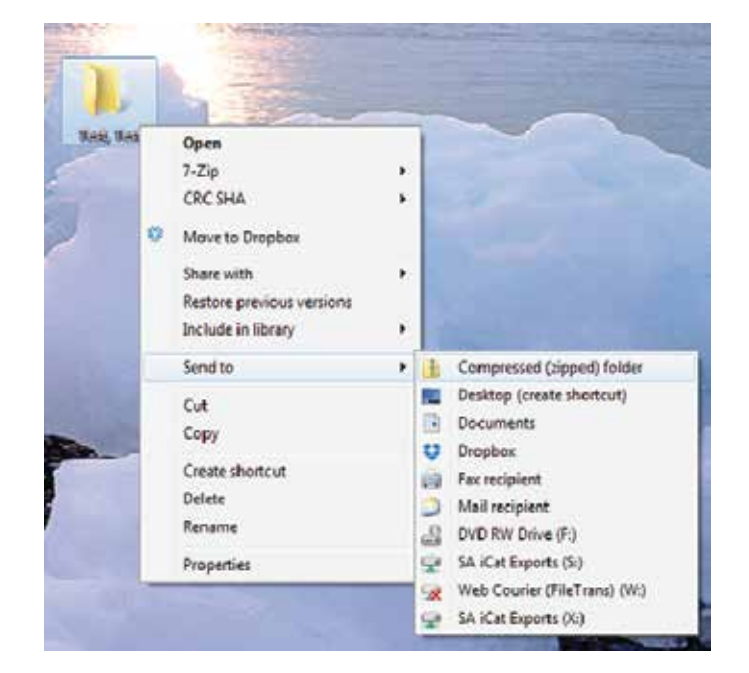

| concierge 😂                                                                                                    | South for Publick                                                                                                    |                                                                               | Place Hald                                                                                                    | • 0 545            | ha Griagi                      |
|----------------------------------------------------------------------------------------------------|----------------------------------------------------------------------------------------------------|-------------------------------------------------------------------------------|----------------------------------------------------------------------------------------------------|--------------------|--------------------------------|
| Versi Gurere Casse                                                                                                    | + Chana Implet Concerne Case                                                                                                    | V Operatistial Server                                                         | 6                                                                                                    |                    |                                |
| Durrent Case                                                                                                    | 15                                                                                                    |                                                                               |                                                                                                    |                    |                                |
| tiPogres Pard                                                                                                    | ng Partner Conclosed Al                                                                                                    | Carrest                                                                       |                                                                                                    |                    | Brooks                         |
| A cale in a clovel                                                                                                    | of his teen datawa                                                                                                    |                                                                               |                                                                                                    |                    |                                |
| test test                                                                                                    | O Status Inglant Condego Te                                                                                                    | witters Planning Case Owale                                                   | et.                                                                                                    |                    |                                |
| Dr. Domo                                                                                                    | O Panding: Dr. Come to Lipitore<br>O Floriding: Dr. Dates in patient                                                                                                    | d UKIZ AV MUR Film<br>d. 5711. or ship Charrows Mod                           | ki la Inglati Con                                                                                                    | Corgan             |                                |
| Dealert Architectory                                                                                                    |                                                                                                    |                                                                               | 001010                                                                                                    |                    |                                |
|                                                                                                    |                                                                                                    |                                                                               |                                                                                                    |                    |                                |
| and with the                                                                                                    | Linests or Enterst                                                                                                    |                                                                               | NAME OF COLOR                                                                                                    | O LANDER           | Gendan                         |
| Man Durrent Class                                                                                                    | Cristia Higtle/: Cotoregi Case                                                                                                    | Copy Honoral Services                                                         | feat1987**                                                                                                    | O Lateral          | Quight                         |
| Iden Correr Cases                                                                                                    | + Onio relationary Case                                                                                                    | Tour House Serves                                                             | *wwg1580**                                                                                                    | Oranterio          | Oragist                        |
| anglarge (G<br>Inter Corvet Cases)                                                                                                    | Contact (Concept Care     Contact (Concept Care                                                                                                    | Tour Foreat Servers                                                           | head 1982 (-                                                                                                    | Orantese           | Caller                         |
| Case 17/200-200                                                                                                    | <ul> <li>Constant for Tables 1</li> <li>Constant Highler 1 Contrarge Cause</li> <li>Chem. Society calculated and his weathing</li> </ul>                                                                                                    | Coor Howard Services                                                          | Next Parts                                                                                                    | Oradiga            | Gandar                         |
| Case 11000-200                                                                                                    | Denning the Universit     Denning register's Concollergin Cases                                                                                                    | Contraction of the second                                                     | Next Head                                                                                                    | 0.4946             | Q signt                        |
| Come 11/200-2000                                                                                                    | Dense regiler ( Doronego Carro     Orone regiler ( Doronego Carro     Orone Access cancelland and he washing     Carlo Charmer Report 100 617 2228                                                                                                    | Contention of the second second                                               | tearrand                                                                                                    | O tating           | O sagast                       |
| Course 11/18/04 45:00<br>Near No. 19/19/19/19/19/19/19/19/19/19/19/19/19/1                                                                                                    | Construction Product Concorregi Carse  Chronic Found in conditional and the weatings  Product Concorregi Found and the weatings  Total Concorregi Found (197) 2020  Test Teest  Concorregi Foundational  Concorregi Foundational  Concorregi Foundati |                                                                               | Name of Contract of Contract o | Grantes            | Congest                        |
| Court 11350-2500<br>Net topping title                                                                                                    | Control to Money Control Indexes Control Indexes Control Control Indexes Control Control Cont | Coor included between                                                         | Name of Street                                                                                                    | O satiry           | • Colleged                     |
| Court 11:807-8500<br>Next No. 99 percentine<br>Part September<br>1 Seal Damo<br>Cose Flat                                                                                                    | Construct Index     Construction Construction     Construction Construction     Construction     Constructin     Constructin     Construction     Constructin     Construct     | Court inclusion list were<br>the distinct inclusion is too court<br>inclusion | Name of Party of Party of Part | O subsp<br>Case D  | Caper                          |
| Court 11350-2000<br>Next No pergraphics<br>Court 11350-2000<br>Next No pergraphics<br>Court Fair<br>Court Fair                                                                                                    | Common register Excitoring Carso     Common register Excitoring Carso      Common Common Register Cost Over 2020      Common Register Cost Over 2020      Common Register Cost Over 2020      Common Register Cost Over 2020      Common Register Cost Over 2020      Common Register Cost Over 2020      Common Register Cost Over 2020      Common Register Cost Over 2020      Common Register Cost Over 2020      Common Register Cost Over 2020      Common Register Cost Over 2020      Common Register Cost Over 2020      Common Register Cost Over 2020      Cost Over 2020      Cost Over 2     |                                                                               | taurration -                                                                                                    | O subje            | 0 agus<br>9 ann -<br>1 mireach |
| Court 11300-4000<br>Next Next Open<br>Next Next Service<br>Next Next Service<br>Next Service<br>Next Service<br>Nex | Common register Electrony Carse     Common register Electrony Carse      Common Common Register 2005 007 2020      Topol Carseware Register 2005 007 2020      Topol Carseware Register      Common Register 2005     Carseware Register      Common Register 2005     Carseware Register      Common Register 2005     Carseware Register      Carseware Register      C     |                                                                               | Transit Flatter                                                                                                    | O subije<br>George | 0 agus                         |

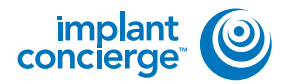

## **EXPORTING FROM SIDEEXIS XG**

Drag and drop the folder from the desktop to Implant Concierge. The file will automatically begin uploading.

|                                                                                                    | Upload DICOM Files                                                                                                    |
|----------------------------------------------------------------------------------------------------|----------------------------------------------------------------------------------------------------|
|                                                                                                    | Preceiving as the payor 32th Physick elevand control (herpitely)     Supervised to the payor 32th Physick elevand control (herpitely)     Supervised to the payor 32th Physick elevand control (herpitely)     Supervised to the payor 32th Physick elevand control (herpitely)                    |
| Left click to select the con<br>folder and hold to drag th<br>the disted 'Drag & Drap<br>section in Implant Concis                                                                                                    | ent Drag & Drag & Drag & Drag<br>Held Held Held Held Held COM Held Held Held Held Held Held Held Held                                                                                                    |
| Le.                                                                                                    | ♦ Antinizania<br>K Canal                                                                                                    |
| Upload DICC<br>Paters list hat                                                                                                    | DM Files                                                                                                    |
| Gase Number: 1987<br>- These fields freques<br>- To show a second<br>- Tyu noot frequesi                                                                                                    | 40000<br>per Staan Pholisant erferen sammeng i her uarenet<br>hil aparat pleases Jille para 1000k fotoer comaring one the (300k friess.<br>andrej on zetemp a file the aptress please can charake fragment 460 677 5024                                                                            |
| Case Mandor 1007                                                                                                    | In Tour Protectiver survey to server<br>In apart dates of your food room room on you the statifies.<br>and your standy of the general proop on classifiant flaggor. And 907 7258.<br>Drag & Drop Files<br>or use the Acts DICOM File to dates below                                                |
| Case Number 10007<br>- Transit feller frame<br>- In annual second<br>- Transition and an approximation<br>- Transition and an approximation<br>- Transition and a second<br>- Transition and a second<br>- Transition - Transition<br>- Transition - Transition<br>- Transition - Transition<br>- Transition - Transition<br>- Transition - Transition<br>- Transition - Transition<br>- Transition - Transition<br>- Transition - Transition<br>- Transition<br>- Tra | In Tour Poliastative survey traverst<br>In apart dates 24 year 2000 toor courses on the 100 free.<br>And year atomy a first space provi or classmer fregor. He 007 7228.<br>Drag & Drop Files<br>Or use the Acts DCOM File to date below<br>Once all Bus here been spicacied tack Compare<br>State |
| Case Manbor 1907                                                                                                    | Kooo<br>In Raan Relatatives surged to user!<br>In a send plans RP par to color coar courreg on the USAFrae.<br>Integral 2007 2009 of the USAFrae.<br>Drag & Drop Files<br>Or use the Aets DICCIM Hit to data below<br>Choo all Birg here been valiabled Ltak Complete<br>pres                      |

11

Once the file reaches 100%, click the green "Complete" button.

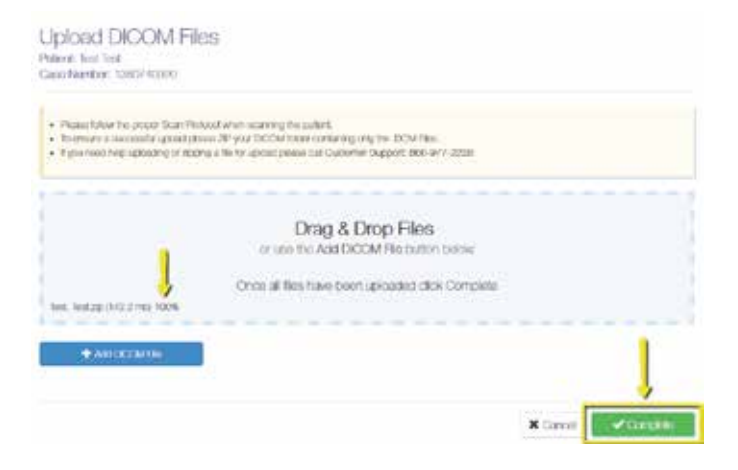

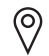

11503 NW Military Hwy, Suite 212 San Antonio, Texas 78231

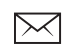

support@implantconcierge.com www.implantconcierge.com